#### Page 1 of 1

# Logitech POP Keys cheat sheet

### Setting up the Keyboard

Channel1

Enter pairing mode. The LED on the key will start blinking

Open Bluetooth preferences on your PC or phone, and connect to the "Logi POP" from the list of devices.

Type the PIN code that appears on the screen.

#### Multiple devices setup

| Channel2 | Press Channel 2 Easy-Switch      |
|----------|----------------------------------|
|          | Key for about 3 seconds. When    |
|          | the key LED starts blinking, you |
|          | can pair a second device with    |
|          | the keyboard via Bluetooth       |

To switch between devices, simply press Easy-Switch keys (Channel 1, 2 or 3).

## Switching OS layout

To switch to other operating system keyboard layouts, long press the following combinations for 3 seconds:

| Fn + P | (press for 3 seconds) Switch to<br>Windows / Android layout |
|--------|-------------------------------------------------------------|
| Fn + O | (press for 3 seconds) Switch to macOS layout                |
| Fn + I | (press for 3 seconds) Switch to iOS layout                  |

Last modification: 11/12/2021 3:06:41 PM

More information: defkey.com/logitech-pop-keysshortcuts

Customize this PDF...